# 1. Konfiguracja systemu płatności

1.1. Po zalogowaniu się do systemu rezerwacyjnego, rozwijamy z górnego menu zakładkę "Admin" i wybieramy "Płatności online"

| ina główna Turystyka               |                              |                 |               |    |            | Ustawi      | enia ag   | encji    |           |               |      |              |                   |             |         |        |                |             |     |
|------------------------------------|------------------------------|-----------------|---------------|----|------------|-------------|-----------|----------|-----------|---------------|------|--------------|-------------------|-------------|---------|--------|----------------|-------------|-----|
| irvstvka                           |                              |                 |               |    |            | Płatno      | sci oniin | ю        |           |               |      |              |                   |             |         |        |                |             |     |
| ar yotynta                         |                              |                 |               |    |            | Użytko      | wnicy     |          |           |               |      |              |                   |             |         |        |                |             |     |
| Nowe wyszukiwanie                  | Tur                          | ystyka          | ~             |    |            | Lista d     | ostawoo   | Św       |           |               |      |              |                   |             |         |        |                |             |     |
| Organizator                        |                              | Kraj            |               |    | Region     | Reguly      | samok     | otów     |           | Transport     |      |              | Linie lotnicze    | Wyjazd      | z       |        |                | Typ wycieca | zki |
| bez znaczenia 🛛 🗸 🗸                | :=                           | bez znaczenia   | ~             | := | bez znac   | Hotele      | - marże   | •        | :=        | Samolot       |      |              | Vwszystkie V      | bez zn      | aczenia | ~      | :=             | bez zna     | ,   |
| Data wyjazdu od                    |                              | Data wyjazdu do |               |    | Szukaj +/- | +/- Długość |           | Długość  |           | Wyżywienie    |      |              | Katalog           | Kategor     | ia      |        |                | Ocena       |     |
| 18.02.2020                         | 1                            | 25.02.2020      |               | 1  |            | ~           | -         | ~        | ≔         | bez znaczenia |      | ~            | =                 | bez zn      | aczenia | ~      | :=             | -           | •   |
| i tygodnia Hotel Promocje Cukierki |                              |                 |               |    |            | Ilość pokoi |           | 1        | yp pokoju | Dorośli       |      | Dzieci od 21 |                   | Dzieci do 2 | ľ.      |        |                |             |     |
| bez znaczenia 🗸 🗸                  | :=                           |                 | bez zna       | ~  | bez znac   | zenia       |           |          | ~         | 1 👻           | Pokó | j 1:         | bez znaczenia 🛛 🖃 | 2           | ~       | 0      | ~              | 0           | 1   |
| Tylko dostępne                     |                              | Ofer            | a dla seniord | w  |            |             | Grup      | oowani   | e wyn     | ików          |      | Rez          | łóż.              |             | Hu      | nter   |                |             |     |
| Tylko z opisem                     |                              |                 | ze zdjęciem   |    |            | Opinie      |           |          |           |               |      | Odle         | głość od plaży    |             |         |        |                |             |     |
| Widok na morze                     |                              | Spor            | ty zimowe     |    |            | (           | Bez       | poś. pr. | zy pla    | ży            |      | 🗌 Ski r      | region            |             | Eg:     | zotyka |                |             |     |
| Bez paszportu                      | Bez paszportu 🛛 Blisko stoku |                 |               |    | (          | Wifi        | free      |          |           |               |      |              |                   |             | Pa      | każ w  | ięcej atrybutć | <u>5w</u>   |     |
|                                    |                              |                 |               |    |            |             |           |          |           |               |      |              |                   |             |         |        |                |             |     |

1.2. Otworzył się panel Konfiguracyjny systemu płatności. Klikamy w "Dodaj nową płatność"

| MERLIN 🕉 System rez.                               | Moduły R | Raporty Admir |                  |                                                                                                    | + 🛱 🖓 ባ             |
|----------------------------------------------------|----------|---------------|------------------|----------------------------------------------------------------------------------------------------|---------------------|
| Strona główna / Płatności                          |          |               |                  |                                                                                                    |                     |
| Konfiguracja systemu płatnośc                      | i        | CHITCH        |                  |                                                                                                    |                     |
| Nazwa płatności                                    |          | FILTRUJ       | System płatności | Użyto na www                                                                                                    | Uodaj nową platnosc |
| dotPay Bezpieczny systemy płatności                |          |               | dotPay           | galaktyka.merlinx.pl<br>galaktyka.merlinx.pl:82<br>piotrstrwdportal2.dev.local                                      | Akcja 🗸             |
| Dotpay Mariusz                                     |          |               | dotPay           | universe.merlinx.eu<br>galaktyka.merlinx.pl:82                                                                      | Akcja 🗸             |
| DotPay Wojciecha D Super bezpieczny system płatnoś | ci       |               | dotPay           | 20f63572c91504.preview.v2.vcms.eu<br>galaktyka.merlinx.pl<br>galaktyka.merlinx.pl:82<br>piotrstrwdportal2.dev.local | Akcja 🗸             |
|                                                    |          |               |                  | galaktyka.merlinx.pl                                                                                                |                     |

1.3. Widzimy tu panel z polami do wybrania lub uzupełnienia. W pierwszym polu "Nazwa płatności" nadajemy nazwę pod jaką definiowana płatność będzie widoczna na formularzu rezerwacyjnym.

Drugie pole "System płatności" ustawione jest jako domyślne dotPay (możliwość wyboru będzie dostępna w miarę integracji kolejnych systemów płatnościowych). W kolejnych dwóch polach ID Klienta i PIN wpisujemy dane uzyskane od dostawcy (w tym przypadku dotPay). W dalszej części instrukcji przedstawione jest umiejscowienie tych danych w panelu dostawcy systemu płatności.

Adres serwisu należy pozostawić bez zmian jako "Produkcyjny".

"Strona www" należy wybrać domenę lub domeny na których ma być włączony system płatności. W pkt. 1.4 przedstawiono screen z podglądem listy domen pobieranych bezpośrednio z panelu VCMS-a

| MERLIN 🔀                          | System rez. | Moduły | Raporty | Admin    |  |  | +     | ř. G | Ċ   |
|-----------------------------------|-------------|--------|---------|----------|--|--|-------|------|-----|
| itrona.główna / Płatności / Płatn | ość - nowa  |        |         |          |  |  |       |      |     |
| Konfiguracja syster               | nu płatnoś  | ci     |         |          |  |  |       |      |     |
| Nazwa płatności:                  |             |        |         | 1        |  |  |       |      |     |
| System platności:                 | dotPay      |        |         | ~        |  |  |       |      |     |
| ID klienta:                       |             |        |         | 1        |  |  |       |      |     |
| PIN:                              |             |        |         | 1        |  |  |       |      |     |
| Adres serwisu:                    | Produkcyjny |        |         | ~        |  |  |       |      |     |
| Strona www:                       | Nie wybrano |        |         | ~        |  |  |       |      |     |
| Obsługiwana waluta:               | PLN         |        |         | <u> </u> |  |  |       |      |     |
|                                   |             |        |         |          |  |  | ZAPIS | ZANU | LUJ |

1.4. Wybór domen na których mają zostać włączone płatności. Po wybraniu poprzez kliknięcie w checkboxa. Następnie klikamy w "Zapisz" i konfiguracja jest zakończona. Ostatnie pole oznacza, iż obsługiwaną walutą jest PLN.

| MERLIN 🔇                | System rez. Moduły Raporty                                                                                                    | Admin | + j <mark>e</mark> G |
|-------------------------|----------------------------------------------------------------------------------------------------|-------|----------------------|
| na główna / Płatności / | Płatność - nowa                                                                                                    |       |                      |
| onfiguracja sys         | stemu płatności                                                                                                    |       |                      |
| łazwa płatności:        |                                                                                                    | 1     |                      |
| iystem płatności:       | dotPay                                                                                                    | ~     |                      |
| D klienta:              |                                                                                                    | /     |                      |
| PIN:                    |                                                                                                    | 1     |                      |
| Adres serwisu:          | Produkcyjny                                                                                                    | ~     |                      |
| itrona www:             | Nie wybrano                                                                                                    | ^     |                      |
| Ibəlugiwana waluta:     | vedgordal.meritix.eu     vedgordal.meritix.eu     vedgordal.meritix.eu     vedgordal.meritix.eu     tivojewycieczki.com.81     tivojewycieczki.com.82     universe.meritix.pl     www.twojewycieczki.com | 0     | ZAPISZ               |
|                         | welcomedemo.vcms.eu                                                                                                    |       |                      |

1.5. W celu przetestowania można użyć testowych danych wybierając Testowego adresu serwisu

| IERLIN 🔀                         | System rez.    | Moduły             | Raporty       | Admin |   |
|----------------------------------|----------------|--------------------|---------------|-------|---|
| trona główna / Płatności / Płatn | ość - edycja   |                    |               |       |   |
| Konfiguracja syster              | nu płatnośo    | ci                 |               |       |   |
| Nazwa płatności:                 | Dotpay Mariu   | \$Z                |               |       | × |
| System płatności:                | dotPay         |                    |               |       | ~ |
| ID klienta:                      | 758556         |                    |               |       | × |
| PIN:                             | dvcyuCgHWC     | Cds8dOhZULXz       | VQAIAb9nqLx   |       | × |
| Adres serwisu:                   | Testowy        |                    |               |       | ~ |
| Strona www:                      | galaktyka.meri | inx.pl, galaktyka. | merlinx.pl:82 |       | × |
| Obsługiwana waluta:              | PLN            |                    |               |       | ۵ |
|                                  |                |                    |               |       |   |

## 2. Konfiguracja w Panelu dostawcy płatności

2.1. Po nawiązaniu współpracy z dostawcą, otrzymaniu loginu i hasła logujemy się do panelu. Z górnego menu klikamy w zakładkę "Ustawienia" i stąd pobieramy dane które wpisujemy w miejscu opisanym wyżej (pkt. 1.3.)

|                                 | D 🔒 https://ssl dotpay.pl/test_seller/account_settings/list_urlc_config/                                                                                                    | ⊚ ☆                   | ्<br>Q. Szukaj | li\ CD @ ≡                    |
|---------------------------------|----------------------------------------------------------------------------------------------------|-----------------------|----------------|-------------------------------|
| dotpay                          | Start 🖷 Platności 🗮 Logi 🕿 Rozliczenia 🖾 Ustawienia 🕫 Pobierz 🕹 Narzędzia 📾                                                                                                    |                       | Sklep: wszystk | ko 👻                          |
| west ter                        | attest steel                                                                                                    |                       | Zalogowano :   | a vbeatle@gmail.com Wyloguj O |
| O Powladomienia                 | jesteś tutaj: O Ustawienia O Powiadomienia O Konfiguracja urlc                                                                                                    |                       |                |                               |
| 🔗 Rozliczenia                   | Konfiguracja uric Powiadomienia e-mail                                                                                                    |                       |                |                               |
| Akceptanci                      | Kan Garmania under                                                                                                    |                       |                |                               |
|                                 | Konfiguracja uric                                                                                                    |                       |                |                               |
| <ul> <li>Użytkownicy</li> </ul> | Sklep † PIN Adres ulrc                                                                                                    | Blokuj zewnętrzne urk |                |                               |
| 😔 Konfiguracja kanału (         | PayPal) Test User (vbeatled)gmail.com (#727509) In6SraFu9XFEVIlaP                                                                                                    | Nie                   | Edycja C       | Generuj nowy PIN              |
| Konfiguracja kanaków            | And the second second s |                       |                |                               |
| at test                         |                                                                                                    |                       |                |                               |

2.2. "Blokuj zewnętrzne urlc" Klikając w tytuł kolumny z tą nazwą i rozwinie okienko z możliwością Zmiany konfiguracji urlc.

UWAGA: domyślnie pole "Blokuj zewnętrzne urlc" jest zablokowane - prosimy o odblokowanie tego pola poprzez odkliknięcie checkboxa a następnie zapisanie dokonanych zmian.

| c | lotpa                                   | y'                         | Start 🍘 Płatnośc                                                                                   | ci 🔳 Logi 🖬 R                                                                               | ozliczenia 🖭 Ustav                                        | vienia 🕸 Pobierz 🛓                                     | 🖌 Narzędzia 📾                                                   |  |
|---|-----------------------------------------|----------------------------|----------------------------------------------------------------------------------------------------|---------------------------------------------------------------------------------------------|-----------------------------------------------------------|--------------------------------------------------------|-----------------------------------------------------------------|--|
|   |                                         |                            |                                                                                                    |                                                                                             |                                                           | A test                                                 |                                                                 |  |
|   |                                         | adomienia                  | Jesteś tutaj: 🗿 Us                                                                                 | tawienia 📀 Powiad                                                                           | lomienia 📀 Konfigur                                       | acja urlc 💿 Zmień kon                                  | figurację urlc                                                  |  |
|   | ⊖ Rozli                                 |                            | Konfiguracja urlc                                                                                  | Powiadomienia                                                                               | e-mail                                                    |                                                        |                                                                 |  |
|   | <ul> <li>Akce</li> <li>Skler</li> </ul> |                            | Zmień kor                                                                                          | figuracje                                                                                   | urlc                                                      |                                                        |                                                                 |  |
|   |                                         |                            | Powiązanie: Test Use                                                                               | r (vbeatle@gmail.co                                                                         | om) (#727509)                                             |                                                        |                                                                 |  |
| ø |                                         |                            | PIN *                                                                                              |                                                                                             |                                                           |                                                        |                                                                 |  |
| ĺ |                                         | iguracja kanałów płatności | n6SraFu9XFEV<br>Pomoc<br>PIN to środek bezpiec<br>mieć co najmniej 16 zr<br>się, że system prawidł | nuszvestkonus<br>zeństwa, który zapobie<br>naków (tylko znaki alfar<br>owo wysyła ten param | ga otrzymywaniu przez s<br>umeryczne). Musisz zde<br>etr. | ystem fałszywych powiadi<br>liniować i zapisać kod PIN | omieň o płatnościach. PIN musi<br>w tym formularzu oraz upewnić |  |
|   |                                         |                            | Urlc<br>Pomoc<br>Partia parametrów jes                                                             | t wysyłana na ten adre                                                                      | s metodą POST przy uży                                    | iu protokołu HTTP (S).                                 |                                                                 |  |
|   |                                         |                            | Blokuj zewnętrzne u<br>Pomoc<br>Blokuj odbieranie para                                             | rlc                                                                                         | wnętrznych.                                               |                                                        |                                                                 |  |
|   |                                         |                            | Pomoc<br>URLC musi być https.                                                                      | i .                                                                                         |                                                           |                                                        |                                                                 |  |
|   |                                         |                            | Pomoc<br>Dla żądań HTTPS będz<br>Zastosuj Zap                                                      | iemy weryfikować cert<br>isz                                                                | yfikaty SSL.                                              |                                                        |                                                                 |  |
|   |                                         |                            |                                                                                                    |                                                                                             |                                                           |                                                        |                                                                 |  |

### 3. Konfiguracja w panelu VCMS-a

3.1. Po zalogowaniu się do panelu konfiguracyjnego VCMS klikamy w zakładkę "Parametry ofert" a następnie "Oferty pakietowe". Po rozwinięciu listy z poszczególnymi ustawieniami ustawiamy na Aktywny przycisk "Rezerwacje opcjonalne". Następnie mamy możliwość zdefiniowania na ile dni przed rozpoczęciem trwania oferty mają być przyjmowane płatności i zakładanie tym samym rezerwacji opcjonalnych. Następną czynnością jest wybranie z rozwijanej listy "Wybierz system płatności" Payment MerlinX. Domyślnym ustawieniem jest "Nie wybrano", natomiast dla agencji korzystających z dotychczasowego rozwiązania jest ustawione ROOP (do czasu przejścia na nowy system).

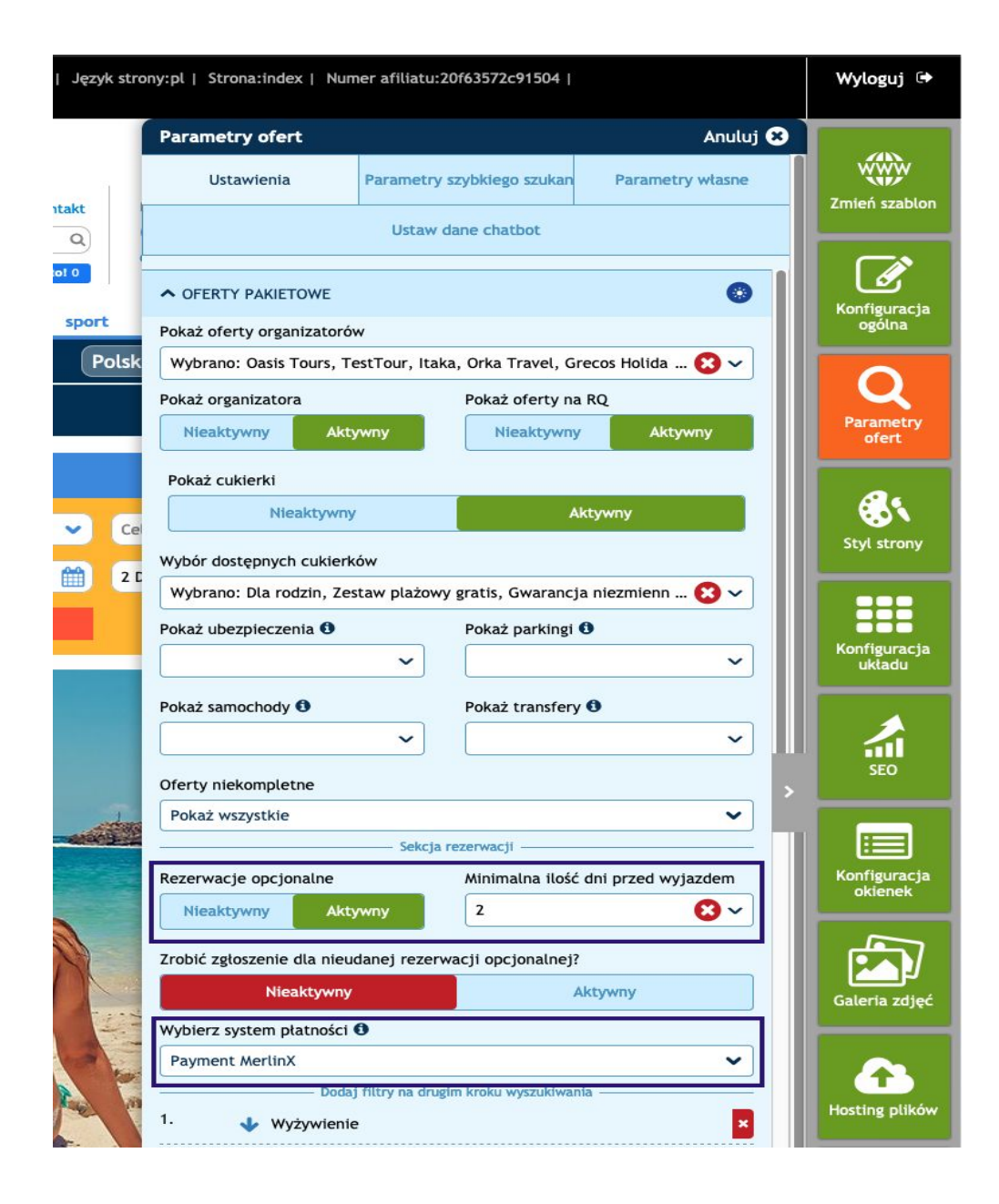

## 4. Proces rezerwacji na stronie internetowej

4.1. Klient który chce dokonać rezerwacji ma możliwość wyboru albo wysłać samo zgłoszenie bez płatności albo założyć rezerwację opcjonalną z płatnością online.

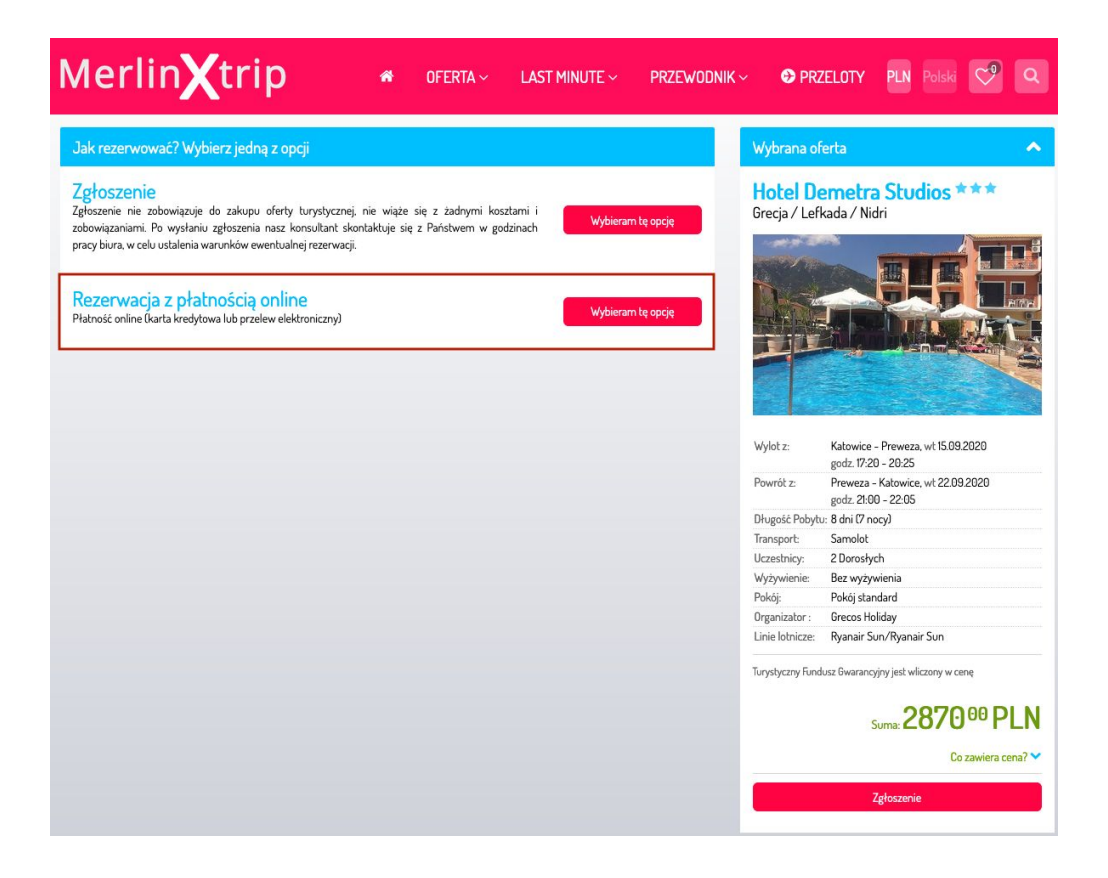

4.2. Po podjęciu decyzji o Rezerwacji online Klient klika "Wybieram tą opcję" po czym wypełnia formularz z danymi osobowymi wymaganymi przez organizatora, wymaganymi zgodami i akceptacjami a następnie "Rezerwuj online".

Uwaga: Rezerwacje z płatnościami są możliwe tylko u operatorów dostarczających Harmonogram płatności.

| Merlin <b>X</b> trip      |                             | *        | OFERTA ~                                                    | LAST MINUTE $\sim$           | PRZEWODNIK ~ | \varTheta \varTheta PRZ | ELOTY                | PLN Polski                        | <b>~</b>           | Q     |
|---------------------------|-----------------------------|----------|-------------------------------------------------------------|------------------------------|--------------|-------------------------|----------------------|-----------------------------------|--------------------|-------|
| Osoba rezerwująca / Płatr | nik                         |          |                                                             |                              | ^            | Wybrana o               | ferta                |                                   |                    | ^     |
| Płeć                      | Pan                         |          |                                                             | ~                            |              | Hotel D                 | emetr                | a Studios                         | ***                |       |
| Nazwisko*                 | Wojciech                    |          |                                                             |                              | 🙁 Skasuj     | orecja/ Lei             | Kaua / IN            |                                   |                    | - 8   |
| lmię*                     | Dąbrowski                   |          |                                                             |                              |              | Contraction of the      | -                    |                                   |                    |       |
| Ulica*                    | Klonowa                     |          |                                                             |                              |              | The st                  |                      |                                   |                    |       |
| Kod pocztowy*             | 55-555                      |          |                                                             |                              |              |                         |                      |                                   |                    |       |
| Miejscowość*              | Wrocław                     |          |                                                             |                              |              |                         |                      |                                   |                    |       |
| Kraj*                     | Polska                      |          |                                                             | ~                            |              | Védete                  | Valaria              | Dec                               | 2020               |       |
| Telefon*                  | 789789789                   |          |                                                             |                              |              | wyloc z:                | godz. 17:            | 20 - 20:25                        | 1.2020             |       |
|                           | 100/00/00                   |          |                                                             |                              |              | Powrót z:               | Preweza<br>godz. 21: | - Katowice, wt 22.0<br>00 - 22:05 | 9.2020             |       |
| E-mail                    | vbeatle@gmail.com           |          |                                                             |                              |              | Długość Pobyt           | :u: 8 dni (7 i       | nocy)                             |                    |       |
|                           |                             |          |                                                             |                              |              | Transport:              | Samolot              | 5                                 |                    |       |
| Ukryj dane niewymagane 🔨  |                             |          |                                                             |                              |              | Uczestnicy:             | 2 Dorosł             | ych                               |                    |       |
|                           |                             |          |                                                             |                              |              | Wyżywienie:             | Bez wyż              | ywienia                           |                    |       |
|                           |                             |          |                                                             |                              |              | Pokój:                  | Pokój sta            | andard                            |                    |       |
| Usługi opcjonalne         |                             |          |                                                             |                              | ~            | Organizator :           | Grecos H             | loliday                           |                    |       |
|                           |                             |          |                                                             |                              |              | Linie lotnicze:         | Ryanair              | Sun/Ryanair Sun                   |                    |       |
| Dodatkowe informacje dla  | Biura Podróży               |          |                                                             |                              | ~            | Turystyczny Fund        | dusz Gwaran          | cyjny jest wliczony w c           | enę                |       |
| Harmonogram Płatności     |                             |          |                                                             |                              | ~            |                         |                      | Suma: 2876                        | ) <sup>00</sup> Pl | LN    |
| Zaliczka:                 | 861.00 PLN                  | Z.<br>Br | apłać do: <b>cz, 20 Luty</b> i<br>ak płatności spowoduje an | 2020<br>ulowanie rezerwacji. |              |                         |                      | Co                                | o zawiera ce       | na? 💙 |
| Do zapłaty:               | 2009.00 PLN                 | Z        | apłać do: <b>pn, 17 Sierp</b> i                             | ień 2020                     |              |                         | Rezerwa              | cja z płatnością onlin            | e                  |       |
| Metoda płatności          |                             |          |                                                             |                              | ^            |                         |                      |                                   |                    |       |
| DotPay Wojciecha D Super  | bezpieczny system płatności |          |                                                             |                              |              |                         |                      |                                   |                    |       |
| Auton President           |                             |          |                                                             |                              |              |                         |                      |                                   |                    |       |
| dotPay Bezpieczny system  | y prachości                 |          |                                                             |                              |              |                         |                      |                                   |                    |       |

4.3. Klient zostaje w tym momencie przekierowany do systemu płatności a następnie wybiera kanał jakim ma zostać przesłana zapłata.

|                             |                                                                                                    |                                                                                                    |                                                                                                    | Polski 🗸   |
|-----------------------------|----------------------------------------------------------------------------------------------------|----------------------------------------------------------------------------------------------------|----------------------------------------------------------------------------------------------------|------------|
| dotpay                      |                                                                                                    |                                                                                                    |                                                                                                    |            |
| Odbiorca płatności: Test Us | er (wojciech.zabieglik@e-systemy.com)                                                                                                    |                                                                                                    |                                                                                                    |            |
| Opis: Grecja / Hotel Demet  | tra Studios / K2J13LE5WG                                                                                                    |                                                                                                    | Kwota całkowita:                                                                                                    | 873,00 PLN |
|                             |                                                                                                    |                                                                                                    |                                                                                                    |            |
|                             | Wybrana                                                                                                    | netoda płatności                                                                                                    |                                                                                                    |            |
|                             | wybrana n                                                                                                    |                                                                                                    |                                                                                                    |            |
|                             |                                                                                                    | n <mark>Bank</mark><br>IRANSFER                                                                                                    |                                                                                                    |            |
|                             |                                                                                                    | and the                                                                                                    |                                                                                                    |            |
|                             | Zmleń mo                                                                                                    | etodę płatności                                                                                                    |                                                                                                    |            |
|                             |                                                                                                    |                                                                                                    |                                                                                                    |            |
|                             |                                                                                                    |                                                                                                    |                                                                                                    |            |
|                             | Dane                                                                                                    | e osobowe                                                                                                    |                                                                                                    |            |
|                             |                                                                                                    | -64                                                                                                    |                                                                                                    |            |
|                             | Imię:                                                                                                    | Nazwisko:                                                                                                    |                                                                                                    |            |
|                             | Dabrowski                                                                                                    | wojciech                                                                                                    |                                                                                                    |            |
|                             | Adres e-mail:                                                                                                    |                                                                                                    |                                                                                                    |            |
|                             | vbeatle@gmail.com                                                                                                    |                                                                                                    |                                                                                                    |            |
|                             |                                                                                                    |                                                                                                    |                                                                                                    |            |
| at test                     | a second                                                                                                    | The second second second second second second second second second second second second second second second se                                                                                                    | TEOT                                                                                                    |            |
| a to a                      | Akceptuję Regularnih pratności oraz politykę cookies o                                                                                                    | raz politykę prywatności DOTPAY                                                                                                    | TEST sp. 2 0.0                                                                                                    |            |
| ~                           | Przyjmuję do wiadomości, że w celu realizacji procesu<br>DOTPAY TEST sp. z o.o (KRS 0000296790), 30-552<br>bok@dotpay.pl, zobacz pełną treść klauzuli informacyj                                                                                                    | płatności Administratorem moich c<br>Kraków (Polska), Wielicka 28B, +4<br>nej.                                                                                                    | lanych osobowych jest<br>8 12 688 27 00,                                                                                                    |            |
|                             | Wyrażam zgodę na przetwarzanie molch danych osobi<br>DOTPAY TEST sp. z o.o. (KRS 0000296790), 30-552<br>bok@dotpay.pl w celach marketingu partnerów biznes<br>(używanie telekomunikacyinych urządzeń końcowych<br>dobrowolne. Zgodę można w każdej chwili wycołać po<br>BOK DOTPAY TEST sp. z o.o Twoje dane będą przet<br>DOTPAY TEST sp. z o.o Twoje dane będą przet<br>PUODO. | owych, to jest podanego przeze mr<br>Kraków (Polska), Wielicka 28B, +4<br>owych Dotpay, a co za tym idzie, w<br>owych Dotpay na podany przeze n<br>Idla celu marketingu bezpośrednieg<br>przez link w otrzymanej wiadomoś<br>warzane do chwili cofniecia zgody,<br>h sprostowania, przenoszenia i us<br>warzania danych przysługuje Ci pr | nie adresu email, przez<br>8 12 668 27 00,<br>yrażam zgodę na<br>nine adres emokań jest<br>i email bądź kontakt z<br>Masz prawo żądać od<br>umjecia oraz ograniczenia<br>awo wniesienia skargi do |            |
|                             |                                                                                                    |                                                                                                    |                                                                                                    |            |
|                             |                                                                                                    |                                                                                                    |                                                                                                    |            |
|                             |                                                                                                    |                                                                                                    | Zapłać 8                                                                                                    | 73,00 PLN  |
|                             |                                                                                                    |                                                                                                    |                                                                                                    |            |

4.4. Po dokonaniu przelewu Klient zostaje poinformowany o Statusie transakcji.

|                                     |                                                                                                    | Polski 🗸       |
|-------------------------------------|----------------------------------------------------------------------------------------------------|----------------|
| dotpay                              |                                                                                                    |                |
|                                     |                                                                                                    |                |
|                                     | ter.                                                                                                    |                |
|                                     | Status transakcji: wykonana                                                                                                    |                |
|                                     | at best to                                                                                                    |                |
|                                     | Informujemy, że platność powiodła się. Rachunek został obciążony kwotą platności<br>873,00 PLN.                                                              |                |
|                                     | W celu skontaktowania się ze sprzedawcą prosimy o wysłanie wiadomości e-mail na<br>adres Test User (wojciech.zabieglik@e-systemy.com), wojciech.zabieglik@e- |                |
|                                     | systemy.com. Wszelkie pytania dotyczące realizacji zamówienia prosimy kierować bezpośrednio do sprzedawcy, powołując się na numer transakcji M9929-83661.    |                |
|                                     | Wiadomość z potwierdzeniem płatności otrzymasz w najbliższym czasie na adres e-mail:<br>vbeatle@gmail.com.                                                   |                |
|                                     | Powrót do sklepu                                                                                                    |                |
|                                     | t test test to a set test t                                                                                                    |                |
| Convrict @ 2001-2020 Dataay Wervet  |                                                                                                    | (t) thawte     |
| copyingin o 2007-2020 Dopay. Hazyau |                                                                                                    | bia man hing " |

4.5. Po kliknięciu w "Powrót do sklepu" Klient zostaje przekierowany do szczegółów dokonanej rezerwacji.

Równocześnie zarówno Klient jak i Agent otrzymują e-maile z systemu płatności jak i z VCMS-a o dokonaniu transakcji i rezerwacji.

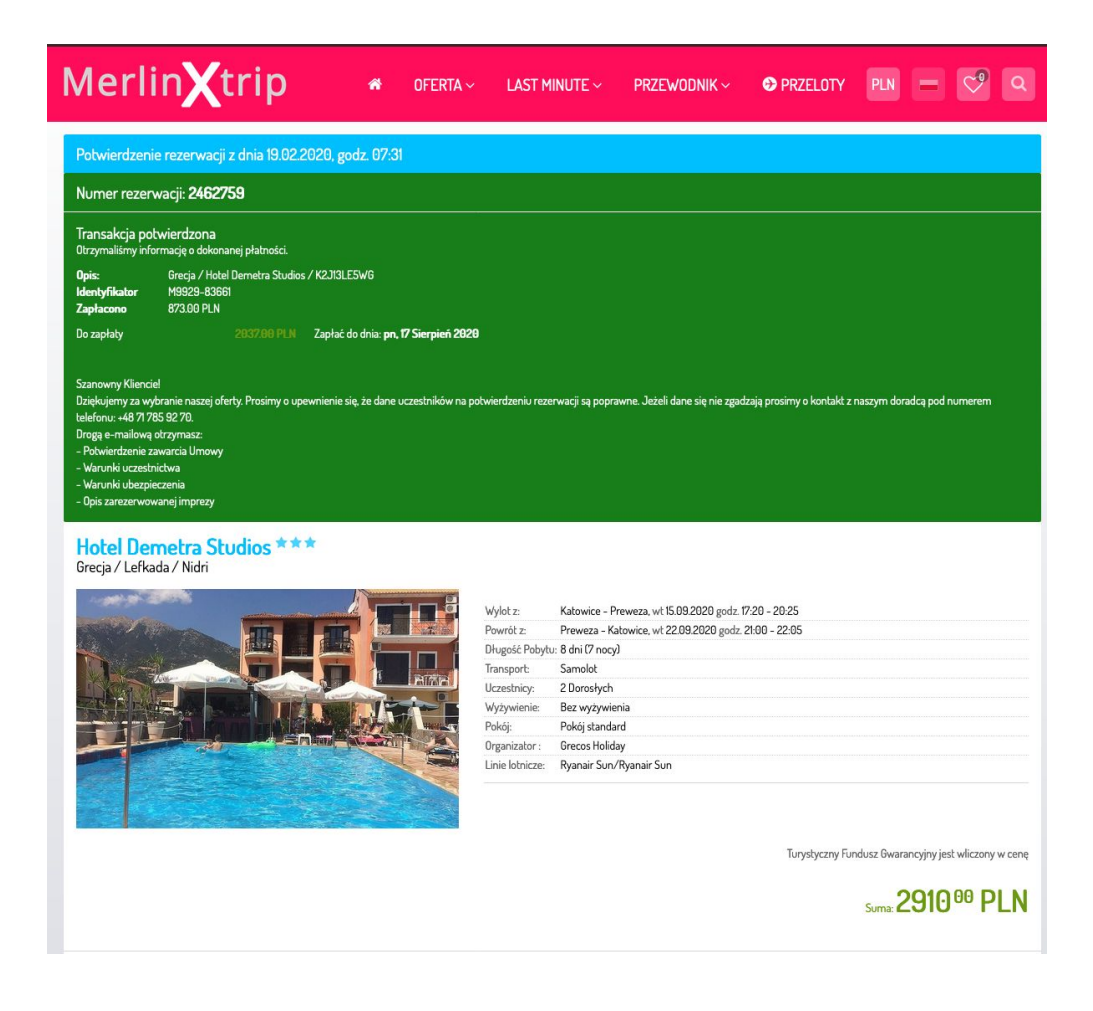

#### 5. Lista i szczegóły rezerwacji

5.1. W systemie rezerwacyjnym po rozwinięciu zakładki "Raporty" i następnie wybraniu "Lista rezerwacji" rozwijają nam się dokonane rezerwacje. Te ze strony www są zgrupowane w kolumnie "Internetowe".

| MER           | LIN 😣              | System rez. M          | oduły F               | Raporty       | Admin           |                    |                    |             |        |            | +       | ä      | <b>ლ</b> ი |
|---------------|--------------------|------------------------|-----------------------|---------------|-----------------|--------------------|--------------------|-------------|--------|------------|---------|--------|------------|
| Strona główna | / Lista rezerwacji |                        |                       |               |                 |                    |                    |             |        |            |         |        |            |
| Uwaga. Syst   | tem jeszcze odśw   | ieża rezerwacje w tle. | ×                     |               |                 |                    |                    |             |        |            |         |        |            |
| WSZYSTKIE     | E REZERWACJE       | WYJAZD WKRÓTCE!        | USŁUGI                | JUŻ TRWA.     | ACE REZE        | RWACJE ARCHIWALNE  | REZERWACJE ANULOWA |             | ETOWE  | Eksportuj  | listę 土 | Filtry | ~ <b>•</b> |
| Wydruk        | Nr rezerwacji      | Operator               | Usługa                |               |                 | Platnik            | Data rezerwacji 💌  | Cena        | Status | Ekspedient | Akcja   |        | Godz. Rez. |
| Wydruk        | 2462758            | Grecos Holiday         | KTW - PVI<br>Grecja   | K / Hotel Der | netra Studios / | Dabrowski Wojciech | 19.02.2020         | 2870.00 PLN | OP     | 1          | Akcja   | ~      | 07:20      |
| Wydruk        | K2I0FCSMFC         | Rainbow                | KTW - SKO<br>Saloniki | G / Studia Ar | idromahi /      | Dabrowski Wojciech | 18.02.2020         | 1765.06 PLN | QQ     | -          | Akcja   | · ~]   | 14:09      |

5.2. Po wybraniu nas interesującej i rozwinięciu "Szczegóły rezerwacji" widoczne są nowe bloki informacyjne "B2C informacje" oraz "Informacje o płatności". Zawarte w nich są dane dotyczące dokonanej rezerwacji i transakcji.

| MERLIN 🔀 System rez.                                  | Moduły Raporty Admin                                                                                                    |                                                                                                    |                                                                                                    | <b>+</b> )ė                                                                                                    | ן ר <u>א</u> ר                                                                                                    | ) |
|-------------------------------------------------------|----------------------------------------------------------------------------------------------------|----------------------------------------------------------------------------------------------------|----------------------------------------------------------------------------------------------------|----------------------------------------------------------------------------------------------------|----------------------------------------------------------------------------------------------------|---|
| Strona główna / Lista rezerwacji / Szczegóły rezerwac | gi                                                                                                    |                                                                                                    |                                                                                                    |                                                                                                    |                                                                                                    |   |
| WYMAGANE PŁATNOŚCI                                    | 1. 20.02.2020<br>2. 17.08.2020                                                                                                    | Opłata rezerwacyjna<br>Do zapłaty                                                                                                    |                                                                                                    |                                                                                                    | 861.00                                                                                                    |   |
|                                                       | Cena całkowita:                                                                                                    |                                                                                                    |                                                                                                    | 2870                                                                                                    | .00 PLN                                                                                                    |   |
| B2C INFORMACJE                                        | E-mail do korespondencji:<br>Data i godz. wysłania QQ:<br>Nazwa afiliatu:<br>Zgłoszenie wysłano ze strony:<br>Numer zgłoszenia QQ:                                                                                                    | vbeatle@gmail.com<br>19.02.2020 godz. 07.20<br>berdi3<br>galaktyka.merlinx.pl:82<br>K2J1UA7T4Y                                                                                                    |                                                                                                    |                                                                                                    |                                                                                                    |   |
| C ZGODY UDZIELONE PRZEZ                               | <ul> <li>Zaoferowane Państwu powiąt.<br/>Państwu wszystkie prawa UE<br/>pakietu wakacji. Ponadto, zgę<br/>wpłat, jeśli transport jest elem<br/>Więcej informacji na temat pr.</li> <li>Zapoznałam(-em) się i akcep</li> <li>Po zapoznałam(-em) się i akcep</li> <li>Po zapoznałam (-em) się i akcep</li> <li>Po zapoznałam (-em) się i akcep</li> <li>Po zapoznałam (-em) się i akcep</li> <li>Wyrażam zgodę na kontakt d<br/>roku o świadczeniu usług dro</li> <li>Wyrażam zgodę na kontakt d<br/>1800 z późn. zm./.</li> </ul> | zane usługi turystyczne w rozumieniu d<br>z zastosowane do imprez turystycznych<br>odnie z wymogami prawa, organizator ti<br>nentem imprezy turystycznej oraz zapew<br>zysługujących głównych praw znajdą P<br>tuję ogólne warunki uczestnictwa Greoz<br>jami zawartymi w <u>klauzuli informacyjne</u><br>h marketingu produktów i usług, których<br>pujących czynności przetwarzania: zbł<br>occztą elektroniczną (e-mail), na udostą<br>gą elektroniczną (Dz. U. Nr 144. poz. 1;<br>progą telefoniczną /w tym SMS/, zgodnie | vrektywy (UE) 2015/2302 stanowią imprezę turystyczną<br>Touroperator jest w pełni odpowiedzialny za zorganizo<br>rystyki poslada zabezpieczenie i ochronę przed bankru<br>mienia powrotu do kraju w przypadku, gdyby Touropera<br>aństwo w dyrektywie UE 2015/2302.<br><b>a Holday</b> . Wszyscy uczestnicy podróży zostali z nimi rd<br>dostawcą w ramach prowadzonej działalności gospoda<br>ranie, przechowywanie, wykorzystywanie, udostępnian<br>oniony przeze mnie adres mailowy, zgodnie z przepisan<br>204 z późn. zm.).<br>1 z ustawą z dnia 16 lipca 2004 r. Prawo telekomunikacy | W związku z 1<br>vanie i zrealcz<br>ztwem w celu<br>or stał się niew<br>wnież zapozna<br>ra* podanych p<br>rczej jest Admi<br>e, usuwanie.<br>ii ustawy z dnią<br>jne /Dz. U. 201 | ym przysługują<br>wanie całego<br>apewnienia<br>vypłacalny:<br>inl.*<br>rzeze mnie<br>nistrator –<br>i 18 lipca 2002<br>14 nr 171 poz. |   |
|                                                       | Data transakcji<br>Nazwa                                                                                                    | 2020<br>dotP                                                                                                    | +02-19 07:20:56<br>av Bezpieczny systemy platności                                                                                                    |                                                                                                    |                                                                                                    |   |
|                                                       | Referencja                                                                                                    | M99                                                                                                    | 65-19017                                                                                                    |                                                                                                    |                                                                                                    |   |
| S PŁATNOŚCI                                           | Opis transakcji                                                                                                    | Gree                                                                                                    | ja / Hotel Demetra Studios / K2J1UA7T4Y                                                                                                    |                                                                                                    |                                                                                                    |   |
|                                                       | Zapłacono                                                                                                    | 861.                                                                                                    | D0 PLN                                                                                                    |                                                                                                    |                                                                                                    |   |
|                                                       | Status                                                                                                    | Płatr<br>Płatr                                                                                                    | iość rozpoczęta 2020-02-19 07:20:08<br>iość zakończona 2020-02-19 07:20:56                                                                                                    |                                                                                                    |                                                                                                    |   |

W bloku "Ważne informacje" w tzw. Yellow boxie jest zawarta informacja o statusie rezerwacji w danym momencie z potwierdzeniem o jej odczytaniu.

| MERLIN 🗴 System rez.                                    | Moduły Raporty                                                                                                    | Admin                                                                                                    |                                                                                              | +             | ř. 6    |   |
|---------------------------------------------------------|----------------------------------------------------------------------------------------------------|----------------------------------------------------------------------------------------------------|----------------------------------------------------------------------------------------------|---------------|---------|---|
| Strona główna / Lista rezerwacji / Szczegóły rezerwacji |                                                                                                    |                                                                                                    |                                                                                              |               |         |   |
| Szczegóły rezerwacji                                    |                                                                                                    |                                                                                                    |                                                                                              |               |         |   |
| PAKIET TURYSTYCZNY OD:<br>GRECOS HOLIDAY                | Numer rezerwacji:<br>Status rezerwacji:<br>Data rezerwacji:<br>Opcja ważna do:<br>Data rozpoczęcia:                                                            | 2462759<br>OP<br>19.02 2020 godz 07:31<br>21.02 2020 godz 07:31<br>15.09 2020                               |                                                                                              | ZARZĄDZAJ REZ | ERWACJĄ | ~ |
| WAŻNE INFORMACJE                                        | UWAGAI Rezerwacja z dokonaną platnością i statusem OP<br>Dokończ proces - Wybierz z menu "Potwierdz rezerwację"<br>Potwierdzam, że przeczytałem<br>Potwierdzam |                                                                                                    |                                                                                              |               |         |   |
| SAMOLOT                                                 | Wylot:<br>Powrół:<br>Numer lotu: RR461 / RR4                                                                                                    | Katowice (KTW)     Preweza (PVK)     Preweza (PVK)     Katowice (KTW)     Katowice (KTW)     Katowice (KTW) | 15.09.2020 godz17.20<br>15.09.2020 godz20.25<br>22.09.2020 godz21.00<br>22.09.2020 godz22.05 |               |         |   |

5.3. Agent ma również możliwość wygenerowania linka do kolejnej lub następnych płatności. W tym celu rozwijamy "Zarządzaj rezerwacją" a następnie po wybieramy z listy "Regulowanie płatności".

| MERLIN 🗴 System rez.                                  | Moduły Raporty                                                                                                    | Admin                                                                                   |                                                                                                  | + jä C, ()                                                                                                    |
|-------------------------------------------------------|----------------------------------------------------------------------------------------------------|-----------------------------------------------------------------------------------------|--------------------------------------------------------------------------------------------------|----------------------------------------------------------------------------------------------------|
| Strona główna / Lista rezerwacji / Szczegóły rezerwac | aji                                                                                                    |                                                                                         |                                                                                                  |                                                                                                    |
| Szczegóły rezerwacji                                  |                                                                                                    |                                                                                         |                                                                                                  |                                                                                                    |
| OD: GRECOS HOLIDAY                                    | Numer rezerwacji:<br>Status rezerwacji:<br>Data rezerwacji:<br>Opcja ważna do:<br>Data rozpoczęcia:                                                                                        | 2462758<br>OP<br>19.02.2020 godz 07:20<br>21.02.2020 godz 07:20<br>15.09.2020           |                                                                                                  | ZARZĄDZAJ REZERWACJĄ ^<br>Pokaż wydruk<br>Anuluj rezerwację                                                                  |
| () WAŻNE INFORMACJE                                   | UWAGA! Rezerwacja z<br>Dokończ proces - Wybie                                                                                                    | dokonaną płatnością i statusem OP<br>erz z menu "Potwierdź rezerwację"                  |                                                                                                  | Przekształć w rezerwację<br>Potwierdź rezerwację                                                                             |
| SAMOLOT                                               | Wylot:<br>Powrót:<br>Numer lotu: RR461 / RF                                                                                                    | Katowice (KTW)     Preweza (PVK)     Preweza (PVK)     Katowice (KTW)                   | 15.09.2020 godz 17:20<br>15.09.2020 godz 20:25<br>22.09.2020 godz 21:00<br>22.09.2020 godz 22:05 | Warunki uczestnictwa<br>Zmień rezerwację<br>Maska:<br>Dodaj rezerwację do koszyka<br>Dodaj ofertę do koszyka<br>Dowód wpiały |
| HOTEL                                                 | Hotel Demetra St<br>Grecja<br>Termin:<br>Zakwaterowanie:<br>Wyżywienie:                                                                                                    | udios (PWDEME)<br>15.09.2020 - 22.09.2020 (8 dni /<br>Pokój standard<br>Bez wyżywienia  | (7 nocy)                                                                                         | Kopluj rezerwację<br>Wyślij do Crm<br>Crossselling<br>Rezerwacje powiązane<br>Regulowanie platności                          |
| <b>1</b> USŁUGI DODATKOWE                             | TFG_15<br>Bezplatna zmiana rezer<br>Doplata przewozowa<br>Oplata lotniskowa Katov<br>Oplata lotniskowa Lefka<br>Transport to Preveza K1<br>Transport from Preveza<br>Ubezp. war. Podstawow | wacji (do 45 dni przed wylotem)<br>wice<br>da<br>TW - PVK<br>PVK - KTW<br>y KL 9500 EUR |                                                                                                  |                                                                                                    |
| i KONTO BANKOWE                                       | Numer konta bankoweg                                                                                                    | o: 89 1160 2244 6510 0000 0246 27                                                       | 758                                                                                              |                                                                                                    |
| <b>O</b> PŁATNIK                                      | Wojciech Dabrowski<br>Adres: Klonowa, 55-555                                                                                                    | 5, Wroclaw, Tel.: 789789789,                                                            |                                                                                                  |                                                                                                    |

5.4. Istnieje możliwość zdecydowania jak ma zostać zarejestrowana zapłata. Do wyboru mamy Płatność online oraz Płatność manualną. Płatność manualna nie wymaga wyjaśnień, jest to bowiem tylko zarejestrowanie przyjęcia zapłaty przez Klienta. Będzie ona widoczna w bloku "Informacje o płatności".

| MERLIN 🗴 System rez.                                    | Moduly Raporty Admin                                                                                                    | + 2 <mark>6</mark> ቤ ብ |  |  |
|---------------------------------------------------------|----------------------------------------------------------------------------------------------------|------------------------|--|--|
| Strona główna / Lista rezerwacji / Szczegóły rezerwacji | Regulowanie płatności                                                                                                    |                        |  |  |
| Regulowanie płatności                                   |                                                                                                    |                        |  |  |
| PAKIET TURYSTYCZNY OD:<br>GRECOS HOLIDAY                | Numer rezerwacji:         2462759           Status rezerwacji:         OP           Data rezerwacji:         19.02.2020 godz07:31           Data rozpoczęcia:         15.09.2020           Cena całkowita:         2910.00 PLN |                        |  |  |
| WYMAGANE PŁATNOŚCI                                      | Poz. Data Opis<br>1 20.02.2020 Opista rezensancina                                                                                                    | Cena<br>873.00         |  |  |
|                                                         | Do zaplaty:                                                                                                    | 2037.00                |  |  |
| \$ REGULOWANIE PŁATNOŚCI                                | Wybierz kanał<br>Płatność online                                                                                                    | ^                      |  |  |
| < wstecz                                                | dolPay Bezpieczny systemy platności<br>Dotpay Manusz<br>DołPay Wojciecha D Super bezpieczny system platności<br>IC platności<br>Platności<br>Platności manualna.                                                               |                        |  |  |
|                                                         | Przelew bankowy Platnóś przez teminal                                                                                                    |                        |  |  |

5.5. Po wybraniu kanału "Płatności online" możemy zmienić treść opisu kolejnej płatności. Możemy również ustalić kwotę na jaką ma być wygenerowany link kierujący do systemu płatności. Po wygenerowaniu linku, przesłaniu go do Klienta i opłaceniu przez niego kolejnej wpłaty zostanie ona zarejestrowana automatycznie i widoczna będzie w bloku Informacje o płatności.

Uwaga: Agent posiadający stronę www opartą na VCMS ma taką możliwość również dla rezerwacji nie dokonanych poprzez stronę internetową tylko dowolną dokonaną bezpośrednio w systemie rezerwacyjnym.

|                                                         | Moduły <mark>Raporty</mark> Admin                                                                                                    |                                                                                                    | + | jä ( | <b>ය</b> අ              |
|---------------------------------------------------------|----------------------------------------------------------------------------------------------------|----------------------------------------------------------------------------------------------------|---|------|-------------------------|
| Strona główna / Lista rezerwacji / Szczegóły rezerwacji | Regulowanie płatności                                                                                                    |                                                                                                    |   |      |                         |
| Regulowanie płatności                                   |                                                                                                    |                                                                                                    |   |      |                         |
| PAKIET TURYSTYCZNY OD:<br>GRECOS HOLIDAY                | Numer rezerwacji:         24627           Status rezerwacji:         OP           Data rezerwacji:         19.02.20           Data rozpoczęcia:         15.09.20           Cena całkowita:         2870.00 | 58<br>20 godz 07:20<br>20<br>PLN                                                                     |   |      |                         |
| WYMAGANE PŁATNOŚCI                                      | Poz. Data<br>1. 20.02.2020<br>Do zapłaty:                                                                                                    | Opis<br>Oplata rezerwacyjna                                                                          |   | 20   | Cena<br>861.00<br>09.00 |
| \$ REGULOWANIE PŁATNOŚCI                                | dotPay Bezpieczny systemy platnoś<br>Generuj link platności dla klienta do z<br>Opia:<br>Proponowana suma platności:<br>Link dla klienta do zaplaty:                                                       | ici<br>zapłaty<br>II rata za Grecja / Hotel Demetra Studios / K2J1UA7T4Y X<br>1000 X<br>Generul link |   |      | ~                       |
| < WSTECZ                                                |                                                                                                    |                                                                                                    |   |      |                         |